## Pay via SMS with **Hedipass**

| 12:56                                         | L<br>D<br>Medipass                                                                                                    |
|-----------------------------------------------|----------------------------------------------------------------------------------------------------|
| You h<br>reque<br>for \$8<br>Follov<br>transa | Text Message<br>Today 12:86 pm<br>ave received a payment<br>st from Local Health Centre<br>35.00.<br>v the link to complete this<br>action <u>mpass.com/s/KJVTRO</u> |
|                                               |                                                                                                    |
|                                               |                                                                                                    |
| ÎO.                                           | (A) Text Message                                                                                                    |
| *                                             | ▲ � ♀ ♪ ♥ ▪                                                                                                    |

Following your appointment you will receive an SMS with a link that will prompt you to enter your details to complete the payment.

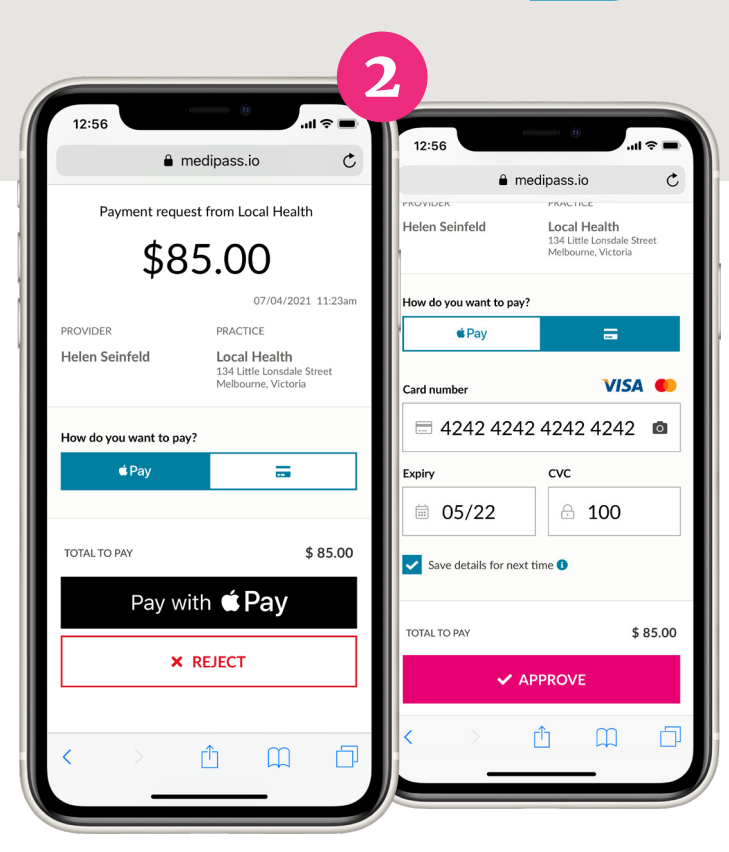

You'll then have the option to pay with Apple / Google Pay, or add your payment card details.

You can also **save your details** for a faster experience next time.

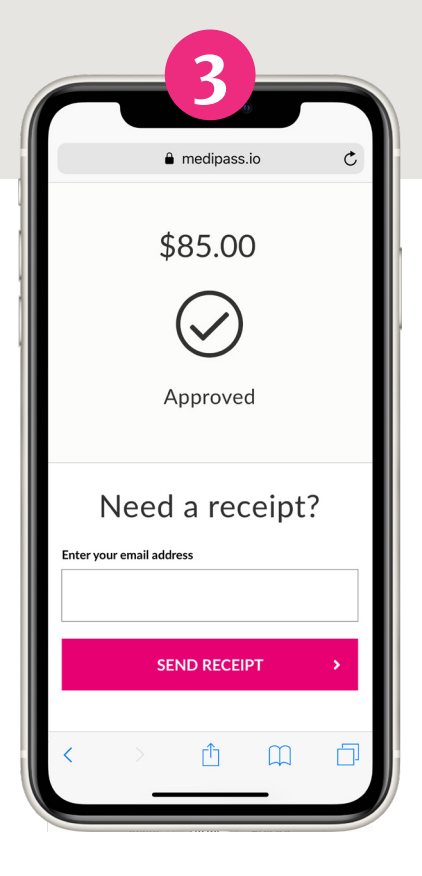

Your transaction is approved!

Add your email address if you'd like a receipt.